# Aegis Padlock SSD

## クイックスタートガイド

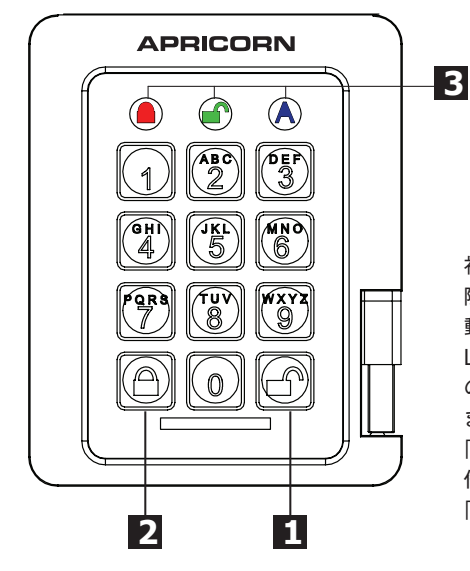

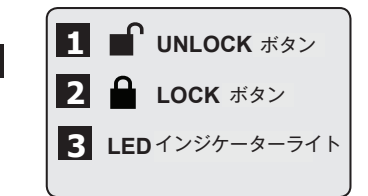

初めて Aegis Padlock SSD を接続した 際、製品の全てのセキュリティが正常に 動作するかを自己診断します。このとき LED は「RED」、「GREEN」、「BLUE」 の順番に点灯し3つのテスト動作を行い ます。テスト動作が成功した場合は3回 「GREEN」が点滅します。 任意のテストに失敗した場合は、相互に 「RED」LED が点滅します。

## まず初めにご利用いただく際に

Aegis Padlock SSD をご利用いただく前に、Admin PIN を設定する必要があります。 製品本体の LED の「BLUE」と「GREEN」が点灯している場合は Admin PIN の設定がされて いない状態を意味しています。

- 1、「UNLOCK」ボタンと「9」ボタンを押してください。 成功していれば、LED の「BLUE」が点灯、「GREEN」が点滅しています。
- 2、新しい Admin PIN を入力して「UNLOCK」ボタンを押してください。 もし設定が出来ていれば、「GREEN」LED が短く三回点滅し、その後 LED の「BLUE」が点灯、 「GREEN」が点滅する状態になります。
- 3、再度、2、で設定いただいた Admin PIN を入力して「UNLOCK」ボタンを押してください。もし正し く入力が出来ていれば、「GREEN」LED が短く三回点滅します。
- 4、LED が「BLUE」に変化し、Admin モードになります。この際、30 秒間 Admin モードのままか、 「LOCK」ボタンを押されるとドライブは待機状態になります。
- 5、Admin PIN が設定され、Admin モードへのアクセスや、ドライブの利用が可能になります。
- 6、利用可能状態にあるドライブを停止する場合やAdminモードを終了する場合は、「LOCK」ボタンを押してください。再度利用する際は、新しく PIN を入力して「UNLOCK」ボタンを押すと利用可能になります。

\*ご注意・PINコードは、最低7つ、最大16つで有る必要があります。
・連続した数列で全て設定する事は出来ません(ex. 2345678 or 9876543)
・全て同じ数字にすることは出来ません(ex. 1111111)

## ドライブをロックする

ドライブをロックする場合は、「LOCK」ボタンを押してください。

もしドライブにデータをまだ書き込んでいる最中の場合は、データ書き込みが終わるまでドライブがロックさ れるのを待機します。書込みが終了した後自動的にロックします。

注意: Aegis Padlock は、常に利用できる状態でOS にマウントされて待機状態で有り続ける事をセキュリティの観点から推奨していません。利用されないときは、取り外すかロック状態にする様にしてください。

## ドライブをアンロック(利用可能な状態に)する

ドライブをアンロックする場合は、User PIN 又は Admin PIN を入力して「UNLOCK」ボタンを押してください。

### 新しい User PIN の追加するには

- はじめに、Admin モードに入ってください (Admin モードに入る為には、「UNLOCK」ボタンと「O」ボタンを5秒間おして「RED」LED が点灯 している事を確認したら、その後に、Admin PIN を入力後、「UNLOCK」ボタンを押してください)
- 2、「**UNLOCK**」ボタンと「**1**」ボタンを、LED の「BLUE」が点灯、「GREEN」が点滅するまで押し続け てください。
- 3、User PIN を入力して「UNLOCK」ボタンを押してください。(User PIN は最小 7 つ、最大 16 つで無 くてはなりません)「GREEN」の LED が 3 回点滅し、その後 LED の「BLUE」が店頭、「GREEN」が 点滅した状態に戻ります。
- 4、再度先ほど入力した User PIN を入力して「UNLOCK」ボタンを押してください。もし「GREEN」の LED が 2 秒間点灯し、その後「BLUE」の LED が点灯したら User PIN の設定は完了です。

#### 完全に初期化をする為には

ドライブを完全に初期化する場合は、以下の手順で行ってください。Admin PIN、User PIN、保存されたデータはすべて削除されます。

- 1、「LOCK」ボタンを押したまま、Aegis Padlock SSD をお使いのコンピュータへ接続して下さい。その際に、LED が交互に「RED」、「GREEN」、「BLUE」に点灯していることを確認してください。そうならない場合は再度、抜差しする必要があります。
- 2、「LOCK」ボタン、「UNLOCK」ボタン、「2」ボタンを 10 秒間、「GREEN」の LED が 2 秒間点灯す るまで押し続けてください。その後、「BLUE」と「GREEN」の LED が点灯し続けます。この状態は、 ドライブが完全に初期化されたことを表します。

## ドライブのフォーマットを行うには

Aegis Padlock SSD は、Windows の NTFS でフォーマットされており、直ぐに使える状態になっています。 もし、Mac の互換ファイルシステムで利用される場合は、MacOS の Disk Utility などを使い再フォーマッ トをしてください。

## テクニカルサポート

#### 正規代理店 株式会社アスク サポートセンター

電話 03-5215-5652

受付時間:平日10:00~16:00(平日12時~13時、土日、祝祭日、特定日お休み)

メールでのお問い合わせは、Webサイトのお問い合わせフォームよりお願い致します。 http://www.ask-corp.jp